### ベクターサイン署名ガイド

# 受けた依頼に署名する (スマートフォンで署名)

### 署名の手順:メールアドレスの認証

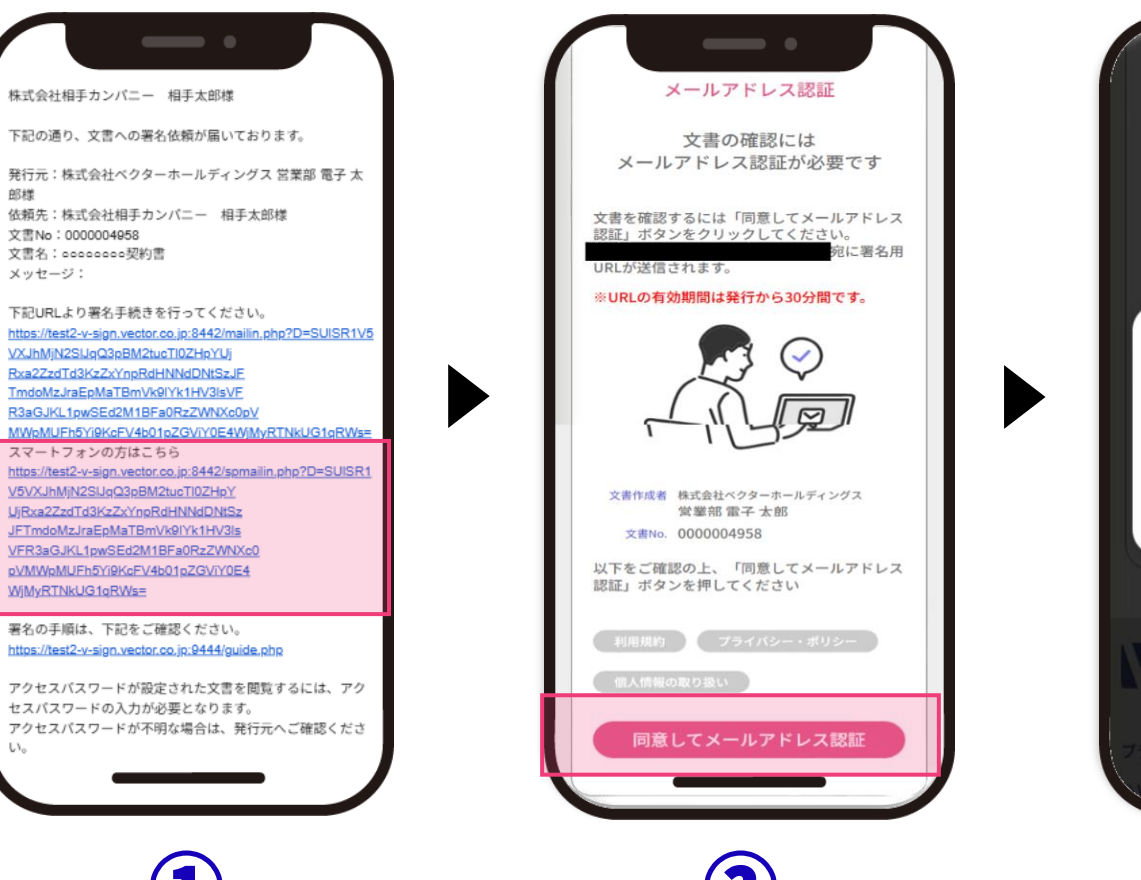

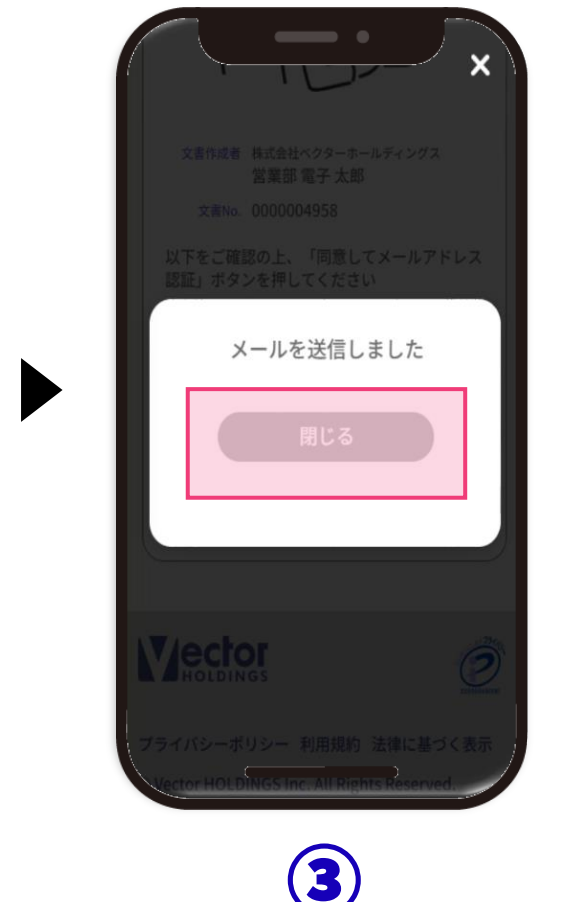

1署名依頼メールが届いたら、
記載の「スマートフォンの方は
こちら」をタップ。

メール件名:○○○○○○○○○ 様から署名 依頼が届いてます

#### ②メールアドレス認証を行いま す。「同意してメールアドレス 認証」ボタンをタップ。

③署名URLが記載されたメール が送付されます。画面を閉じて メールをご確認ください。

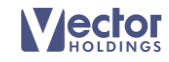

### 署名の手順:署名の実行

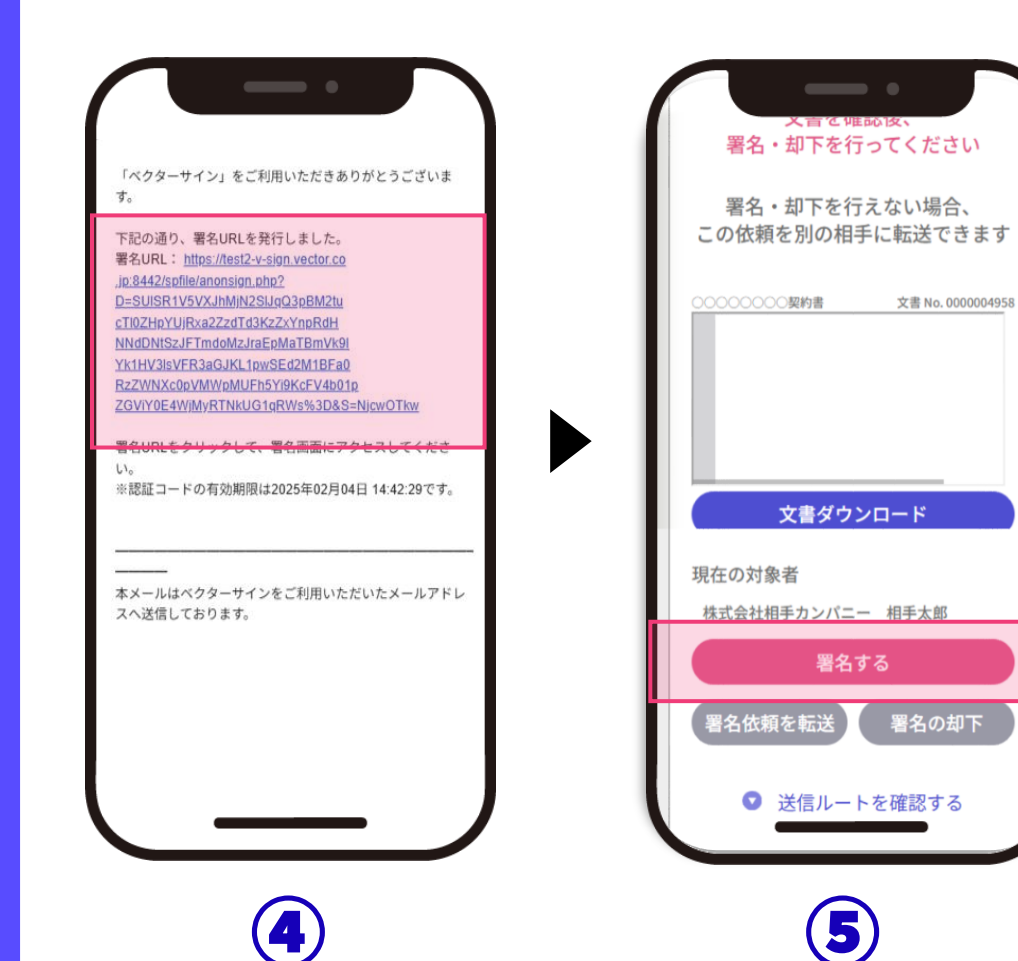

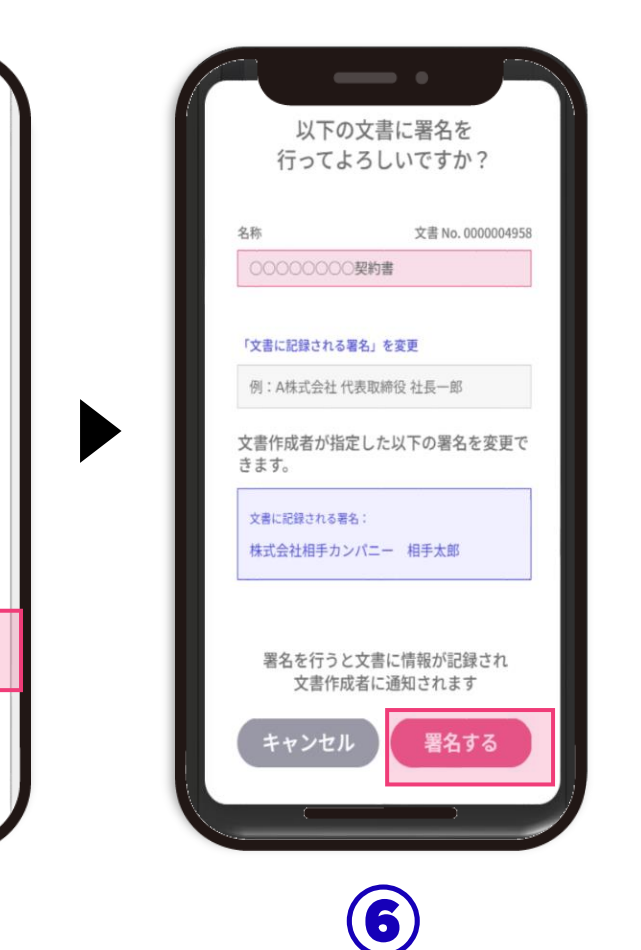

④署名URLのメールが届いたら、 記載の「署名URL」をタップ。

メール件名:署名URLを発行しました

⑤内容を確認し、「署名する」 ボタンをタップ。

⑥署名の記載内容に問題がなければ「署名する」をタップ。 ※文書に記録される名称を変更したい場合は、 入力欄に正しい名称を入力して「署名する」を タップしてください。

全員の署名が完了したらメール が送付されます。メールの到着 を待って⑦へお進みください。

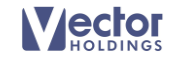

#### 確認の手順:メールアドレス認証

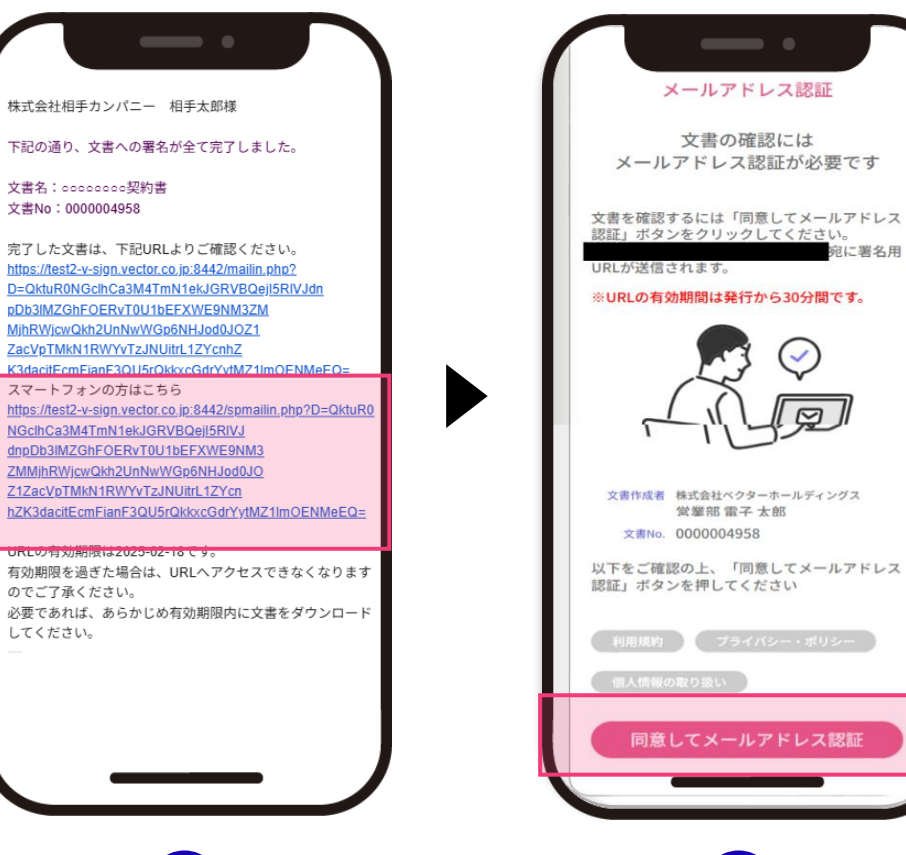

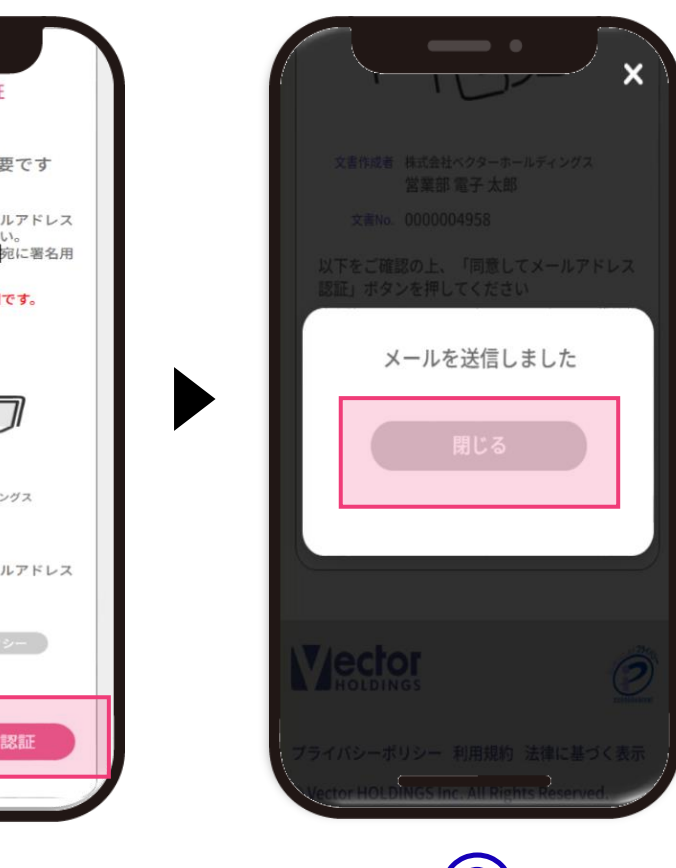

⑦完了メールが届いたら、記載 の「スマートフォンの方はこち ら」をタップ。

#### メール件名:署名が全て完了しました

⑧メールアドレス認証を行いま す。「同意してメールアドレス 認証」ボタンをタップ。

⑨表示URLが記載されたメール が送付されます。画面を閉じて メールをご確認ください。

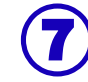

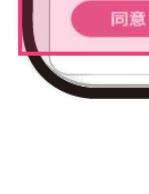

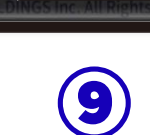

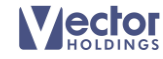

## 確認の手順:完了文書のダウンロード

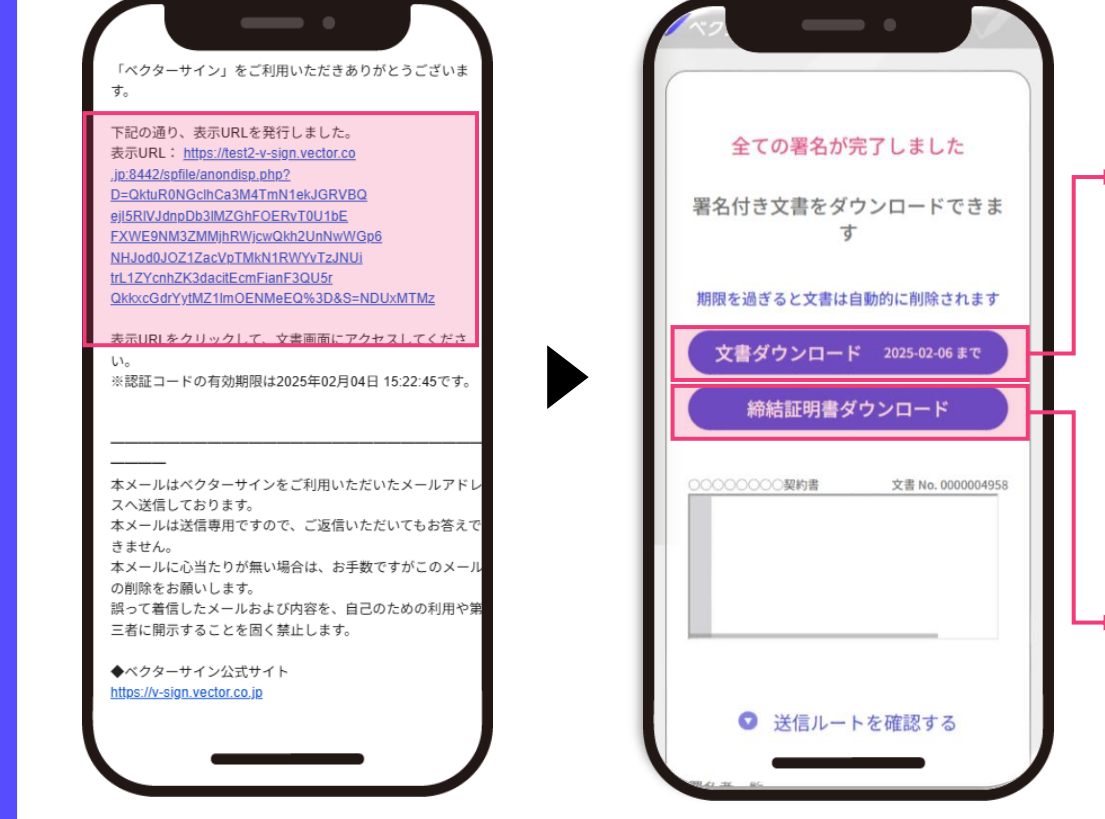

HEA- 〇 ① 00000000888 150-4 編集 東南 載7940 TRADEDUCTIONS OF DO OF O BARATRO TOTOBIANTT THE CONSTRUCTION OF THE STATE OF THE STATE O ペクターサイン x=1- 〇 ① ###11## 0000。 × + 作成 00000-0 (209-5 編集 変換 電子サイ) 884/25174 ベクターサイン 交割No. 交割名 交書作或曰 編秋空で曰時 ※本証明書は上記の内容で署名が完了したことを証明します。 旧用書限行目時 2024-06-05 17:48 証明書限行者 株式会社ペクターホールディングス 1081 RNo 000000423 Page 1/1

⑩表示URLのメールが届いたら、 記載の「表示URL」をタップ。

メール件名:表示URLを発行しました

1)署名が完了した文書の確認
ページが表示されるので、「文書ダウンロード」「締結証明書
ダウンロード」ボタンをタップ。
※ダウンロード期限は14日間です。

ダウンロードしたPDFファイル を「Adobe Acrobat Reader」 でご確認いただくと、署名が確 認できます。

※PCでの確認を推奨しております。うまく表示 されない場合はPCの「Adobe Acrobat Reader」からご確認ください。

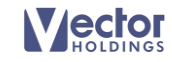

10